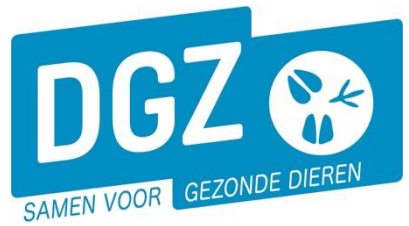

Dierengezondheidszorg Vlaanderen vzw Contactadres: Industrielaan 29 - 8820 TORHOUT Maatschappelijke zetel: Hagenbroeksesteenweg 167 - 2500 LIER BTW BE 0409.450.856 • RPR Antwerpen - afdeling Mechelen info@dgz.be • 078 05 05 23 • www.dgz.be

## HANDLEIDING : REGISTREREN VAN HET LOSSEN VAN VARKENS BIJ INVOER OF LADEN BIJ UITVOER

Wie is verantwoordelijk voor het registreren van de verplaatsing?

- De **verantwoordelijke** van het beslag bij import/export van varkens rechtstreeks op/vanaf het varkensbeslag indien het een buitenlandse vervoerder is.
- De vervoerder in alle andere situaties.

De verplaatsingen dient binnen de 7 dagen geregistreerd te worden.

Kies voor 'Laden bij uitvoer' bij export of 'Lossen bij invoer' bij import.

| Beltrace                                                     | Meldingen                                                                                   | Basiseenheden                                                                                   |  |  |  |
|--------------------------------------------------------------|---------------------------------------------------------------------------------------------|-------------------------------------------------------------------------------------------------|--|--|--|
| Opzoeken slachtinfo                                          | Opzoeken melding                                                                            | Bekijk operator                                                                                 |  |  |  |
|                                                              | Behandelingsmelding                                                                         | Bekijk inrichting                                                                               |  |  |  |
|                                                              | Reinigingsmelding                                                                           | Bekijk beslag                                                                                   |  |  |  |
|                                                              | VKI melding                                                                                 |                                                                                                 |  |  |  |
|                                                              | Rewegingsmelding                                                                            |                                                                                                 |  |  |  |
|                                                              | Laden bij uitvoer                                                                           |                                                                                                 |  |  |  |
|                                                              | Lossen bij invoer                                                                           |                                                                                                 |  |  |  |
|                                                              |                                                                                             |                                                                                                 |  |  |  |
| Wijzigingsmelding                                            | Bestelling                                                                                  | Contract                                                                                        |  |  |  |
| Wijzigingsmelding<br>Wijziging beslag                        | Bestelling<br>Opzoeken bestelling                                                           | Contract<br>Opzoeken contract                                                                   |  |  |  |
| Wijzigingsmelding<br>Wijziging beslag                        | Bestelling<br>Opzoeken bestelling<br>Aanmaken bestelling                                    | Contract<br>Opzoeken contract<br>Beheer contract/mandaat                                        |  |  |  |
| Wijzigingsmelding<br>Wijziging beslag                        | Bestelling<br>Opzoeken bestelling<br>Aanmaken bestelling<br>Algemene Taken                  | Contract<br>Opzoeken contract<br>Beheer contract/mandaat                                        |  |  |  |
| Wijzigingsmelding<br>Wijziging bestag<br>Overzicht rapporten | Bestelling<br>Opzoeken bestelling<br>Asminken bestelling<br>Algemene Taken                  | Contract<br>Opzoeken contract<br>Beheer contract/mandaat<br>Beheer profiel                      |  |  |  |
| Wijzigingsmelding<br>Wijziging beslag<br>Overzicht rapporten | Bestelling Opzoeken bestelling Aanmaken bestelling Algemene Taken Info Contactformulier DCZ | Contract<br>Opzoeken contract<br>Beheer contract/mandaat<br>Beheer profiel<br>Wijzigen paswoord |  |  |  |

## 1. Registreren van een losbeweging bij invoer uit het buitenland

Klik op 'Lossen bij invoer'. Er opent een nieuw scherm 'Beheer bewegingsmelding'.

| Beheer bewegingsmel  | ding                 |                   |              |                     |        | Actie Registreren           | 🗸 H 🗙 💁 |
|----------------------|----------------------|-------------------|--------------|---------------------|--------|-----------------------------|---------|
| Meldingsnummer 8     | ٩                    | Status            | Nieuw        |                     |        | Aanmaken kopie incl. dieren |         |
| Type beweging        | Lossen               | ~                 |              | Inrichting aankomst | BE Q 🕿 |                             |         |
| Bewegingsdatum       | dd/mm/jjjj 😭 00:00 🔇 | Meldingsdatum     |              |                     |        |                             |         |
| Detail Validatie     | Historiek            |                   |              |                     |        |                             |         |
|                      |                      | Beslag aankomst   | BE -0201 ¥ 🕋 |                     |        |                             |         |
|                      |                      | Aantal dieren     | 5            |                     |        |                             |         |
| Diertype 2           | Varken 🗸             |                   | Rapport      |                     |        |                             |         |
| Trans Animal SubType | ~                    |                   |              |                     |        |                             |         |
|                      |                      | Invoercertificaat | 6            |                     |        |                             |         |
| Vervoerder 3         | ۹ 😑                  | Overnemer         | Q 🖿          |                     |        |                             |         |
| Nummerplaat 4        |                      |                   |              |                     |        |                             |         |
| Nummerplaat          |                      |                   |              |                     |        |                             |         |

- 1. Vul de 'Bewegingsdatum' in. In het eerste veld vult u de datum in; in het 2de veld het tijdstip.
- 2. Vul 'Diersubtype' in.
- **3.** <u>Buitenlandse vervoerder</u> => vul de landcode van de vervoerder *in (raadpleeg de lijst met landcodes op het einde van deze handleiding).*

<u>Belgische vervoerder</u> => vul het vervoerdersnummer in (begint altijd met **BE**, gevolgd door 8 of 9 cijfers).

- 4. Vul de 'Nummerplaat' van het voertuig in. Indien er gebruik gemaakt werd van een aanhangwagen, vul je ook de nummerplaat van de aanhangwagen in. Indien er geen aanhangwagen gebruikt werd, laat je dit vakje blanco.
- 5. Vul 'Aantal dieren' in.
- Vul het nummer van het 'Certificaat voor intracommunautaire handel' in. Dit nummer staat rechtsboven op het certificaat. Neem dit nummer identiek zoals op het document over, vb INTRA.EU.BE.2021.1234567 of BE/IC/OVB/2019/4408/0013#
- 7. Klik op het icoontje van de diskette.

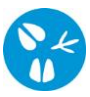

- 8. In het vak '**Meldingsnummer**' verschijnt een nummer. Dit is de bevestiging dat de melding geregistreerd werd.
- 2. Registreren van een laadbeweging bij uitvoer naar het buitenland.

Klik op 'Laden bij uitvoer'. Er opent een nieuw scherm 'Beheer bewegingsmelding'.

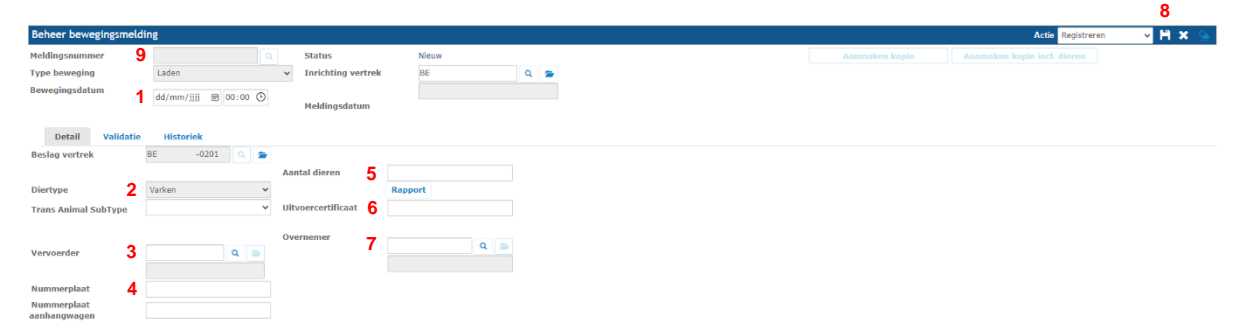

- 1. Vul de 'Bewegingsdatum' in. In het eerste veld vult u de datum in; in het 2de veld het tijdstip.
- 2. Vul 'Diersubtype' in.
- **3.** <u>Buitenlandse vervoerder</u> => vul de landcode van de vervoerder *in (raadpleeg de lijst met landcodes op het einde van deze handleiding).*

<u>Belgische vervoerder</u> => vul het vervoerdersnummer in (begint altijd met **BE**, gevolgd door 8 of 9 cijfers).

- 4. Vul de 'Nummerplaat' van het voertuig in. Indien er gebruik gemaakt werd van een aanhangwagen, vul je ook de nummerplaat van de aanhangwagen in. Indien er geen aanhangwagen gebruikt werd, laat je dit vakje blanco.
- 5. Vul 'Aantal dieren' in.
- Vul het nummer van het 'Certificaat voor intracommunautaire handel' in. Dit nummer staat rechtsboven op het certificaat. Neem dit nummer identiek zoals op het document over, vb INTRA.EU.BE.2021.1234567 of BE/IC/OVB/2019/4408/0013#
- 7. Bij '**Overnemer**' vul je de landcode van het land van bestemming in *(raadpleeg de lijst met landcodes op het einde van deze handleiding)*
- 8. Klik op het icoontje van de diskette.
- **9.** In het vak '**Meldingsnummer**' verschijnt een nummer. Dit is de bevestiging dat de melding geregistreerd werd.

| LV | Letland   | BG | Bulgarije    | LU         | Luxemburg | FL | Finland    | UK       | Verenigd<br>Koninkriik |  |
|----|-----------|----|--------------|------------|-----------|----|------------|----------|------------------------|--|
| LT | Litouwen  | GR | Griekenland  | CY         | Cyprus    | PT | Portugal   | DE       | Duitsland              |  |
| EE | Estland   | IT | Italië       | IE         | lerland   | HU | Hongarije  | SI       | Slovenië               |  |
| ES | Spanje    | RO | Roemenië     | SE         | Zweden    | CZ | Tsjechië   | FR       | Frankrijk              |  |
| PL | Polen     | МТ | Malta        | SK         | Slovakije | DK | Denemarken | AT       | Oostenrijk             |  |
| NL | Nederland | XX | Derde Landen | BE99999999 |           |    | ONB        | ONBEKEND |                        |  |

## Lijst van de landcodes

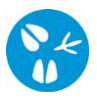